## **B.Ed Admission – 2021 : RC MODULE**

This help file is created for understanding the flow of the data on the B.Ed Admission portal provided to all Nodal RCs. (All data shown here are dummy).

| Employee Login                         |              |                                                     |         |       |
|----------------------------------------|--------------|-----------------------------------------------------|---------|-------|
| Fields marked with the asterisk (*) ar | re mandatory |                                                     |         |       |
| User Name *                            |              | Username can not blank<br>UserName should not blank | FOR     | IGNOU |
| Password *                             |              | Password should not blank                           | EMPLOYE | ES 🖌  |
| Please Enter the Code Shown            |              | Enter secure code                                   |         |       |
| Below *                                |              |                                                     |         |       |
| Secure Code                            | JNHVJK       |                                                     |         |       |
|                                        |              |                                                     |         |       |
|                                        | Login Reset  |                                                     |         |       |

Log in here with the Nodal RC user id and password.

### AFTER LOGIN FOLLOWING SCREEN WILL BE AVAILABLE

| RC Module                                                                                                    | to Welcome SED ADMIN           |
|----------------------------------------------------------------------------------------------------|--------------------------------|
| Welcome to the RC-Module of Online B.Ed. Entrance Admission System of IGNOU. In this module, you can                                                 | RC-KOLKATA<br>Session=Jan-2021 |
| Process Application                                                                                                    |                                |
| View Document and Process Application (Click here)<br>View individual Application form and documents. Process application for Approval and Rejection | Announcements                  |
| Search B.Ed. Admission Applications (Click here)<br>Edit/Vew B.Ed. Admission Entry forms.                                                            |                                |
| View All B.Ed. First Level Approved Applications (Click here)<br>View All B.Ed. First Level Approved Applications                                    |                                |
|                                                                                                    |                                |
| Send Offer Letter (Click here)<br>Send Offer Letter                                                                                                  |                                |
| LSC Final Allotment (Click here)<br>Allotment of LSC                                                                                                 |                                |
|                                                                                                    |                                |

#### Now I am going through the first option

<u>View Document and Process Application</u> (Click here) View individual Application form and documents. Process application for Approval and Rejection

### After clicking over the above link, following screen will be appear

| View Do                                                                                                   | ocumer                                                                                                    | its and I                  | Process   | Applica    | tion                       |          |        |               |                      | <b>Å</b> \                             | Welcome SED ADMIN |
|----------------------------------------------------------------------------------------------------|----------------------------------------------------------------------------------------------------|----------------------------|-----------|------------|----------------------------|----------|--------|---------------|----------------------|----------------------------------------|-------------------|
| <ul> <li>You ca<br/>You ca<br/>the forr</li> <li>After ve</li> <li>If found</li> <li>If you ca</li> </ul> | You can view the individual Admission form by clicking on the respective form number in the table given below.     You can verify the admission form with the documents, Please click on any certificate(s) shown under 'Uploaded Document' link button on the form just below the signature.     After verifying the documents please go to the process application given at the bottom of the form and select Action in the dropdown list     If found eligible, please select 'Approve Application' and press Approve Admission button.     If you do not find candidate eligible select 'Repiect Applications' and select the reason of rejection. |                            |           |            |                            |          |        |               |                      | ADMIN<br>RC KOLVATA<br>Sesson=Jan-2021 |                   |
| View Doo                                                                                                  | cuments                                                                                                    | and Proc                   | ess       | Session    | 01-Jan-2021 🗸 Select Crite | eria All |        |               | ×Q                   | Anno                                   | uncements         |
| Application                                                                                               | on                                                                                                    |                            |           |            |                            |          |        |               |                      |                                        |                   |
| Form No.                                                                                                  | Staus                                                                                                    | Name                       | Programme | Mobile     | Email                      | Approve  | Reject | Discrepancies | Discrepand<br>Remove | ies Cancel<br>Request                  |                   |
| 211T378438                                                                                                | Payment<br>Completed                                                                                                    | GIRIJESH<br>KUMAR<br>SINGH | BED       | 7000309455 | deepakkumar@IGNOU.AC.IN    | ۲        | *      | ۲             | ۲                    | 8                                      |                   |
| 211T378759                                                                                                | Payment<br>Completed                                                                                                    | AMIT<br>BHAUMIK            | BED       | 9674125606 | deepakkumar@IGNOU.AC.IN    | ×        | ×      | ×             | ×                    | ×                                      |                   |
| 211T380241                                                                                                | Payment<br>Completed                                                                                                    | SAURAV<br>KUMAR            | BED       | 7903095466 | deepakkumar@IGNOU.AC.IN    | ×        | ×      | ×             | ×                    | ×                                      |                   |
| 211T380128                                                                                                | Payment<br>Completed                                                                                                    | NAMRATA<br>SINGH           | BED       | 9163421454 | deepakkumar@IGNOU.AC.IN    | ×        | ×      | ×             | ×                    | ×                                      |                   |
| 211T381385                                                                                                | Payment<br>Completed                                                                                                    | KAYENAT<br>MUSTAFA         | BED       | 9163660565 | deepakkumar@IGNOU.AC.IN    | ×        | ×      | ×             | ×                    | ×                                      |                   |
| 211T380455                                                                                                | Payment<br>Completed                                                                                                    | SONALI<br>DAS              | BED       | 9475095019 | deepakkumar@IGNOU.AC.IN    | ×        | ×      | *             | ×                    | ×                                      |                   |
| 211T378961                                                                                                | Payment<br>Completed                                                                                                    | MANAV<br>GHOSH             | BED       | 9378135045 | deepakkumar@IGNOU.AC.IN    | ×        | ×      | ×             | ×                    | ×                                      |                   |
| 211T384095                                                                                                | Payment<br>Completed                                                                                                    | DIPANKAR<br>NANDI          | BED       | 9735235748 | deepakkumar@IGNOU.AC.IN    | ×        | ×      | ×             | ×                    | ×                                      |                   |

## After clicking over the form no, the following screen will be available

|                       |                       |                                                                                      |               |                            |                                       | ļ                              |                              |              |              |             |               |               | Certificate       | 1               |                   |
|-----------------------|-----------------------|--------------------------------------------------------------------------------------|---------------|----------------------------|---------------------------------------|--------------------------------|------------------------------|--------------|--------------|-------------|---------------|---------------|-------------------|-----------------|-------------------|
| 18. S<br>Cod          | Socia<br>e:Na         | al Status<br>me                                                                      |               | C3 : Not Ap                | plicable                              | 19. Whet<br>Migrant (          | her Kashmiri<br>Code:Name    | B2           | : No         |             |               |               |                   |                 |                   |
| 20. E<br>Cod          | Empl<br>e:Na          | oyment<br>me                                                                         | Status        | C3 : Employ                | ved                                   |                                |                              |              |              |             |               |               |                   |                 |                   |
| 21. a<br>with<br>Code | a) Wł<br>Disa<br>e:Na | nether a<br>ability<br>me                                                            | person        | B2 : No                    |                                       |                                |                              |              |              |             |               |               |                   |                 |                   |
| 22. R                 | eleva                 | ant Educ                                                                             | ational       | Qualificatio               | ns:                                   |                                |                              |              |              |             |               |               |                   |                 |                   |
| S.<br>No.             |                       | Qı                                                                                   | ualificat     | ion                        | Ma                                    | iin Subjec                     | ts                           | Year<br>Pass | r of<br>sing | Divisio     | n %           | ∕₀ of<br>arks | U                 | niversity       | /                 |
| 1                     |                       | 005 : GRADUATION OR MATHEMATICS, PHYSICS, 2016 First 63.33 M<br>EQUIVALENT CHEMISTRY |               |                            |                                       | MAGADH L                       | JNIVERS<br>GAYA              | ITY BODH     |              |             |               |               |                   |                 |                   |
| 23. PI                | rofes                 | sional C                                                                             | Qualifica     | ation:                     |                                       |                                |                              |              |              |             |               |               |                   |                 |                   |
| S. N                  | lo.                   | Nan                                                                                  | ne of Pro     | ogramme                    | Mode of                               | fStudy                         | Whethe                       | r NCT        | E Rec        | ognized     | 1             | Year          | Division          | n % (           | of Marks          |
| 1                     |                       |                                                                                      | D.El.         | Ed                         | Face to                               | Face                           | Yes 20                       |              |              | 2018        | 3 First 82.41 |               | 82.41             |                 |                   |
| 24. Te                | each                  | ina Expe                                                                             | erience       | (If Anv):                  |                                       |                                |                              |              |              |             |               |               |                   | ·               |                   |
| S.<br>No.             | In-S<br>Te            | Service                                                                              |               | s                          | chool Name                            | & Address                      | S                            |              | Natu<br>Po   | re of<br>st | Type<br>Scho  | of Re         | gistration<br>No. | Exp. in<br>Year | Exp. in<br>Months |
| 1                     | ì                     | YES                                                                                  | KENDF<br>ROAE | RIYA VIDYAL<br>), RANINAG/ | AYA BERHAM<br>AR, BISHNUP<br>BENGAL - | IPORE NH<br>UR, BERH<br>742101 | 1 34, BABUL B<br>1AMPORE, WE | ONA<br>ST    | Perm         | anent       | Gov           | t. 2          | 2400047           | 1               | 1                 |
| 25. D                 | etail                 | s of Fee                                                                             | remitta       | nce                        |                                       |                                |                              |              |              |             |               |               |                   |                 |                   |
| Txnl                  | D                     | Pav                                                                                  | mentTv        | pe Amount                  | PGTXNID                               | Date                           |                              |              |              |             |               |               |                   |                 |                   |
| 211T                  | -<br>3784             | 438 IDB                                                                              |               | 1000                       | 1072529644                            | 08 13-03-2                     | 2021 09:32:27                |              |              |             |               |               |                   |                 |                   |
|                       |                       |                                                                                      |               |                            |                                       |                                |                              |              |              |             |               |               |                   |                 |                   |
|                       |                       |                                                                                      |               |                            |                                       |                                |                              |              |              |             |               |               |                   |                 |                   |
| Ap                    | pr                    | oval                                                                                 | Pro           | cess                       |                                       |                                |                              |              |              |             |               |               |                   |                 |                   |
| / <b>`</b> P          | <b>P</b> '            | orai                                                                                 |               |                            |                                       |                                |                              |              |              |             |               |               |                   |                 |                   |
| Selec                 | t Act                 | ion App                                                                              | orove Ap      | oplication 丶               | •                                     |                                |                              |              |              |             |               |               |                   |                 |                   |
|                       |                       |                                                                                      |               |                            |                                       |                                |                              |              |              |             |               |               |                   |                 |                   |

After clicking over the "Approve Application", one approve application button will appear

| Approva                   | al Process            |
|---------------------------|-----------------------|
| Select Action Approve App | Approve Application V |

After clicking over the approve application button, the following screen will be available

Approval Process The application has been successfully approved with form no. = 211T378438

Select Action Approve Application 🗸

After clicking over the approve application button, we will get one message of approval in RED color

It means this form is approved and now the student can login and give his 3 choices of LSC, Medium, course details and update correspondence address, if necessary.

Now this form is available in the RC Module as shown below.

View All B.Ed. First Level Approved Applications (Click here)

#### After clicking over the link, we can view this form no at below screen

| Form No.          | Status  | Name                 | Programme | Mobile     | Email                   | Approved                                                                                                    | Email Sent |
|-------------------|---------|----------------------|-----------|------------|-------------------------|----------------------------------------------------------------------------------------------------|------------|
| <u>211T376736</u> |         | MD LOKMAN SAIKH      | BED       | 9088859772 | deepakkumar@IGNOU.AC.IN | $\checkmark$                                                                                                    | ×          |
| <u>211T377958</u> |         | RAVI SHANKAR         | BED       | 8930510965 | deepakkumar@IGNOU.AC.IN | $\checkmark$                                                                                                    | ×          |
| <u>211T376785</u> | 0000000 | MAHESH PAL           | BED       | 8287965671 | deepakkumar@ignou.ac.in | $\checkmark$                                                                                                    | ×          |
| 211T378438        |         | GIRIJESH KUMAR SINGH | BED       | 7000309455 | deepakkumar@IGNOU.AC.IN | $\checkmark$                                                                                                    | ×          |
| <u>211T378869</u> |         | SHAYANTANI BANERJEE  | BED       | 8334861968 | deepakkumar@IGNOU.AC.IN | $\checkmark$                                                                                                    | ×          |
| 211T378383        |         | PRITIKANA KHANRA     | BED       | 7797334063 | deepakkumar@ignou.ac.in | <ul> <li>Image: A set of the set of the</li></ul> | ×          |

The student will get the following mail

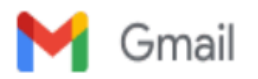

Deepak Web Dev <deepakkumar@ignou.ac.in>

#### Confirmation of B.Ed. application – Registration No: 211T378438

1 message

noreply2-bed@ignou.ac.in <noreply2-bed@ignou.ac.in> To: deepakkumar@ignou.ac.in Mon, Aug 23, 2021 at 10:23 AM

PROGRAMME: BED

SESSION: 01-Jan-2021

NAME: GIRIJESH KUMAR SINGH

CONTROL NUMBER: 211T378438

CATEGORY: D4B : OBC (Non-Creamy)

Dear Applicant,

With reference to the above, this is to inform you that your application has been found in order. You are advised to:

- Login to you account at <a href="https://sedservices.ignou.ac.in/ENTRANCEBED/LOGIN.ASPX">https://sedservices.ignou.ac.in/ENTRANCEBED/LOGIN.ASPX</a>, Your user ID and password were sent to you email at the time of initial registration. If you have forgotten your user ID or password, please use 'Know your Username' or 'Reset Password' options.
- Please exercise your choice of Study Centre. You can give up to three choices. However, please note that
  while effort shall be made to allot you the Centre of first choice, the final decision on allotment of Study Centre
  shall be taken by the University, depending on your position in the merit list and availability of seats and the
  decision shall be final.
- · Please select the Optional Courses as per the Scheme.
- · If you wish to update your contact details (address, email or mobile), you may do so at this stage.
- After completing the above steps, you will receive an offer of admission, if you application is shortlisted in the merit list. On receiving the offer, you will be required to pay the Programme fee of Rs.55,000/- within seven days, failing which the offer shall be withdrawn and the seat will be allotted to the candidate next in the merit list.

We advise you to be prepared for making the payment within seven days of receiving the offer of admission.

Please note that this communication is not an offer of admission and receipt of this communication does not in any way confirm allotment of seat. With best wishes

IGNOU Regional Director - KOLKATA Address - BIKASH BHAWAN, 4TH FLOOR NORTH BLOCK SALT LAKE, BIDHAN NAGAR City - KOLKATA - 700 091 State -WEST BENGAL

#### As a student If I am logging in, then the following screens will be available

| Control Numbe             | er:211T378438          | Programn               | ne : BED                         |                                   | Continue                     |
|---------------------------|------------------------|------------------------|----------------------------------|-----------------------------------|------------------------------|
| 1. Programme<br>Details   | 2. Course<br>Details   | 3. Personal<br>Details | 4. Educational<br>Qualifications | 5. Professional<br>Qualifications | 6. Correspondence<br>Details |
| 7. Teaching<br>Experience | 8. Upload<br>Documents | 9. Confirm<br>Details  | 10. Fee Details                  |                                   |                              |

## **Programme Details**

|                            | Fields marked with the asterisk (*) are mandatory |        |                                                               |
|----------------------------|---------------------------------------------------|--------|---------------------------------------------------------------|
| Programme Code *           | BED                                               | ~      |                                                               |
| Programme Applied For *    | BED : BACHELOR OF EDUCATION                       | ~      |                                                               |
| Regional Center *          | 28 : KOLKATA                                      | ~      |                                                               |
| Exam Centre Code *         | 2827D : KOLKATA                                   | ~      | INSTLOF EDU.& PRIMARY TEACHRS                                 |
| Regional Center Choice 1 * | 28 : KOLKATA                                      | $\sim$ | TRAINING COMPLEX, PO HALDIA<br>TOWNSHIP,<br>DI DRA MEDINIDI D |
| Study Centre Choice 1 *    | 2861 : INSTT.OF EDU.& PRIMARY TEACHRS             | ~      | WEST BENGAL                                                   |
| Regional Center Choice 2   | Select                                            | $\sim$ |                                                               |
| Study Centre Choice 2      | Select                                            | ~      |                                                               |
| Regional Center            | Select                                            | $\sim$ |                                                               |
| Study Centre Choice 3      | Select                                            | ~      |                                                               |
| Medium of Study *          | Select                                            | ~      |                                                               |
|                            | Save Next                                         |        |                                                               |

After saving the program details, Course details section will appear on the student screen.

#### Course Details

Fields marked with the asterisk (\*) are mandatory

Compulsory Course Details

| Course Code | Name of Course                         | Credit |
|-------------|----------------------------------------|--------|
| BES121      | Childhood and Growing Up               | 4      |
| BES122      | Contemporary India and Education       | 4      |
| BE\$123     | Learning and Teaching                  | 4      |
| BES124      | Language Across the Curriculum         | 2      |
| BE \$125    | Understanding Disciplines and Subjects | 2      |
| BE \$126    | Knowledge and Curriculum               | 4      |
| BES127      | Assessment for Learning                | 4      |
| BE \$128    | Creating an Inclusive School           | 2      |
| BE \$129    | Gender, School and Society             | 2      |
| BESL121     | Reading and Reflecting on the Texts    | 2      |
| BESL122     | Application of ICT                     | 2      |
| BESL123     | Drama and Art in Education             | 2      |
| BESL124     | Understanding the Self and Yoga        | 2      |
| BESL131     | Workshop Based Activities              | 4      |
| BESL132     | Workshop Based Activities              | 4      |
| BESL133     | Internship-I                           | 4      |
| BESL134     | Internship-II                          | 12     |

#### Optional Course

| Elective Course | (Choose | Any | Two | For | First | Year | ) |
|-----------------|---------|-----|-----|-----|-------|------|---|

| Select First Course                               | Select | ~ |  |
|---------------------------------------------------|--------|---|--|
| Select Second Course                              | Select | ~ |  |
| Elective Course (Choose Any One For Second Year ) |        |   |  |
| Select One Course                                 | Select | ~ |  |
|                                                   |        |   |  |
|                                                   | Save   |   |  |
|                                                   | Next   |   |  |

## After saving the course details the following screen will be appear

| First analysis         Constant of Support         Constant of Support           Program         Constant of Constant of Support         Constant of Support         Constant of Support           BED         ES121         Constant of Support         Constant of Support         Constant of Support           BED         ES122         Constant of Support         Constant of Support         Constant of Support           BED         ES123         Constant of Support         Constant of Support         Constant of Support           BED         ES123         Constant of Support         Constant of Support         Constant of Support           BED         ES123         Constant of Support         Constant of Support         Constant of Support           BED         ES124         Language Across the Curriculum         Constant of Support         Constant of Support           BED         ES125         Constant of Support         Constant of Support         Constant of Support           BED         ES124         Support         Constant of Support         Constant of Support         Constant of Support           BED         ES124         Constant of Support         Constant of Support         Constant of Support         Constant of Support           BED         ES124         Constant of Support         Constant of                                                                                                    | Course Details               |                       |                                        |         |
|----------------------------------------------------------------------------------------------------|------------------------------|-----------------------|----------------------------------------|---------|
| Programme         Course Code         Name of Course         Credital           BED         ES191         Childon and Growing Up         4           BED         ES191         Childon and Growing Up         4           BED         ES192         Contemporary India and Education         4           BED         ES192         Contemporary India and Education         4           BED         ES192         Laming and Teaching         4           BED         ES192         Laming and Teaching         2           BED         ES192         Monviedge and Curriculum         2           BED         ES192         Monviedge and Curriculum         2           BED         ES192         Contending an Inclusive Sohool         4           BED         ES192         Creditage and Sociely         2           BED         ES192         Creditage and Sociely         2           BED         ES192         Guidan end Curseling         4           BED         ES192         Guidan end Curseling         4           BED         ES192         Guidan end Curseling on the Tests         2           BED         ES192         Application of ICT         2           BED         ES192                                                                                                    | Fields marked with the aster | isk (*) are mandatory |                                        |         |
| Programm         Course Code         Name of Course         Ordital           BED         EdS10         Childhood and Growing Up         4           BED         BES12         Contemporary India and Education         4           BED         BES12         Contemporary India and Education         4           BED         BES12         Contemporary India and Education         4           BED         BES12         Language Across the Curriculum         2           BED         BES12         Understanding Disciplines and Subjets         4           BED         BES12         Understanding Disciplines and Subjets         4           BED         BES12         Understanding Disciplines and Subjets         4           BED         BES12         Creating an Inclusive School         4           BED         BES12         Gender, School and Sciety         2           BED         BES12         Gender, School and Sciety         4           BED         BES12         Gender, School and Sciety         4           BED         BES12         Gender, School and Sciety         4           BED         BES12         Gender, School and Sciety         4           BED         BES142         Gendere, School and Sciety                                                                                                    | Your Course details are give | n below               |                                        |         |
| BED         BES141         Childhoo and Growing Up         4           BED         BES142         Contemporary Indua and Education         4           BED         BES124         Learning and Teaching         4           BED         BES124         Learning and Teaching         4           BED         BES124         Learning and Teaching         2           BED         BES124         Understanding Disciplines and Subjects         2           BED         BES124         Understanding Disciplines and Subjects         4           BED         BES124         Creating an Inclusive School         4           BED         BES124         Creating an Inclusive School         4           BED         BES124         Creating an Inclusive School         2           BED         BES124         Creating an Inclusive School         2           BED         BES124         Pedagory of Scial Science         4           BED         BES142         Pedagory of Scial Science         4           BED         BES124         Pedagory of Matematics         4           BED         BES124         Application of Longer Best 104         4           BED         BES124         Application of Longer Best 104         4                                                                                                    | Programme                    | Course Code           | Name of Course                         | Credits |
| BED         B5122         Contemporty India and Education         4           BED         B5124         Lanving on Teaching         4           BED         B5134         Lanving on Teaching         2           BED         B5134         Lanving on Teaching         2           BED         B5132         Understanding Disciplines and Subjets         2           BED         B5132         Understanding Disciplines and Subjets         4           BED         B5132         Contemportanding Disciplines and Subjets         4           BED         B5132         Contemportanding Disciplines and Subjets         4           BED         B5132         Contemportanding Disciplines and Subjets         4           BED         B5132         Contemportanding Disciplines and Subjets         4           BED         B5132         Contemportanding Disciplines and Subjets         2           BED         B5143         Pedagoory of Social Science         4           BED         B5143         Pedagoory of Social Science         4           BED         B5143         Guidance and Counseling         4           BED         B5143         Application of ICT         2           BED         B5143         Discituand And In Educ                                                                                                    | BED                          | BES121                | Childhood and Growing Up               | 4       |
| BED         B5132         Larange Arcsos the Curriculum         4           BED         B5134         Language Arcsos the Curriculum         2           BED         B5132         Understanding Disciplines and Subjects         2           BED         B5132         Monoledge and Curriculum         4           BED         B5132         Assessment for Learning         4           BED         B5132         Creating an Inclusive School         4           BED         B5132         Creating an Inclusive School         2           BED         B5132         Greating an Inclusive School         2           BED         B5132         Greating an Inclusive School         2           BED         B5132         Greating an Inclusive School         2           BED         B5142         Pedagory of Social Science         2           BED         B5143         Pedagory of Social Science         4           BED         B5143         Guidane and Counseling         4           BED         B5112         Application of LT         2           BED         B5112         Dama and Art in Educating on the Texts         2           BED         B5112         Dama and Art in Educating Arcsopand Cauching         2 <td>BED</td> <td>BE\$122</td> <td>Contemporary India and Education</td> <td>4</td>                                                                                                    | BED                          | BE\$122               | Contemporary India and Education       | 4       |
| BED         B5134         Languag Across the Curriculum         2           BED         B5135         Understanding Disciplines and Subjects         2           BED         B5135         Knowledge and Curriculum         4           BED         B5137         Assessment for Learning         4           BED         B5137         Assessment for Learning         4           BED         B5137         Casting an Inclusive School         2           BED         B5132         Gender, School and Sociep         2           BED         B5142         Gender, School and Sociep         4           BED         B5142         Gender, School and Sociep         4           BED         B5142         Gender, School and Sociep         4           BED         B5142         Guidance and Counseling         4           BED         B5142         Guidance and Counseling         4           BED         B5112         Guidance and Counseling         4           BED         B5112         Dama and Art in Education of ICT         2           BED         B5112         Dama and Art in Education         4           BED         B5112         Dama and Art in Education         4           BED                                                                                                    | BED                          | BE\$123               | Learning and Teaching                  | 4       |
| BED         B5132         Understanding Disciplines and Subjects         2           BED         B5132         Noneledge and Curreiculum         4           BED         B5137         Assessment for Learning         4           BED         B5132         Creating an Inclusive School         2           BED         B5132         Gender, School and Sciotety         2           BED         B5142         Gender, School and Sciotety         2           BED         B5142         Pedagoory of Maxina Sciotety         4           BED         B5143         Pedagoory of Maxina Sciotety         4           BED         B5142         Guidance and Counseling         4           BED         B51512         Guidance and Counseling         4           BED         B5112         Application of ICT         2           BED         B5112         Drama and Art in Education         4           BED         B5113         Drama and Art in Education         2           BED         B5113         Drama and Art in Education         4           BED         B5113         Workshop Based Activities         4           BED         B5113         Workshop Based Activities         4           BED <td>BED</td> <td>BE\$124</td> <td>Language Across the Curriculum</td> <td>2</td>                                                                                                    | BED                          | BE\$124               | Language Across the Curriculum         | 2       |
| BED         B5126         Knowleg and Curriculum         4           BED         B5127         Assessment for Learning         4           BED         B5132         Creating an inclusive School         2           BED         B5132         Creating an inclusive School         2           BED         B5132         Gender, School and Society         2           BED         B5132         Gender, School and Society         4           BED         B5142         Pedagooy of coll Science         4           BED         B5143         Pedagooy of Mathematics         4           BED         B5142         Gender, School and Society         4           BED         B5143         Reading and Reflecting on the Tests         2           BED         B5124         Application of ICT         2           BED         B5124         Understanding the Self and Yoga         2           BED         B5124         Understanding the Self and Yoga         2           BED         B5132         Understanding the Self and Yoga         2           BED         B5132         Understanding the Self and Yoga         2           BED         B5132         Understanding the Self and Yoga         4                                                                                                    | BED                          | BE\$125               | Understanding Disciplines and Subjects | 2       |
| BED         B5172         Assessment for Learning         4           BED         B5132         Creating annolassive School         2           BED         B5132         Gender, School and Society         2           BED         B5142         Pedagoop of Social Science         4           BED         B5142         Pedagoop of Social Science         4           BED         B5143         Pedagoop of Social Science         4           BED         B5143         Pedagoop of Mathematics         4           BED         B5112         Guidance and Counseling         4           BED         B5112         Guidance and Counseling         2           BED         B5112         Dama and Art in Education         1           BED         B5112         Dama and Art in Education         2           BED         B5112         Dama and Art in Education         2           BED         B5112         Understanding the Self and Yoga         2           BED         B5112         Workshop Based Activities         4           BED         B5113         Understanding the Arkivities         4           BED         B5113         Internship-1         4           BED         B5124 <td>BED</td> <td>BE\$126</td> <td>Knowledge and Curriculum</td> <td>4</td>                                                                                                    | BED                          | BE\$126               | Knowledge and Curriculum               | 4       |
| BED         BE3128         Creating an Inclusive School         2           BED         BE5129         Gender, School and Society         2           BED         BE5142         Pedagooy of Social Science         4           BED         BE5142         Pedagooy of Social Science         4           BED         BE5142         Pedagooy of Social Science         4           BED         BE5143         Guidance and Counseling         4           BED         BE5121         Raading and Reflecting on the Texts         2           BED         BE5123         Dema and Art in Education         2           BED         BE5124         Understanding the Self and Yoga         2           BED         BE51124         Understanding the Self and Yoga         2           BED         BE51124         Workshop Based Activities         4           BED         BE51132         Internship-I         4           BED         BE51134         Internship-I         4                                                                                                    | BED                          | BE\$127               | Assessment for Learning                | 4       |
| BED         BE \$129         Gender, School and Society         2           BED         BE \$142         Pedagory of Social Science         4           BED         BE \$142         Pedagory of Social Science         4           BED         BE \$142         Guidance and Counseling         4           BED         BE \$152         Guidance and Counseling         4           BED         BE \$151         Reading and Reflecting on the Texts         2           BED         BE \$152         Orana and Art in Education of ICT         2           BED         BE \$123         Drama and Art in Education         2           BED         BE \$124         Understanding the \$4f and Yoga         2           BED         BE \$112         Workshop Based Activities         4           BED         BE \$113         Internship-I         4           BED         BE \$113         Internship-I         4                                                                                                    | BED                          | BE\$128               | Creating an Inclusive School           | 2       |
| BED         B5 k12         Pedagory of Social Science         4           BED         B5 k13         Pedagory of Matematics         4           BED         B5 k132         Guidance and Counseling         4           BED         B5 k121         Guidance and Counseling         2           BED         B5 k122         Application of LT         2           BED         B5 k123         Drama and Art in Education         2           BED         B5 k123         Drama and Art in Education         2           BED         B5 k124         Understanding the Self and Yoga         2           BED         B5 k133         Understanding the Self and Yoga         4           BED         B5 k132         Workshop Based Activities         4           BED         B5 k133         Internship-I         4           BED         B5 k133         Internship-I         4                                                                                                    | BED                          | BE\$129               | Gender, School and Society             | 2       |
| BED         BE\$143         Pedagory of Mathematics         Pedagory of Mathematics         Pedagory o                                                                                                    | BED                          | BE\$142               | Pedagogy of Social Science             | 4       |
| BED         BES132         Guidance and Counseling         4           BED         BES112         Rading and Reflecting on the Tests         2           BED         BES.122         Application of ICT         2           BED         BES.123         Drama and Art in Education         2           BED         BES.124         Understanding the Self and Yoga         2           BED         BES.131         Workshop Based Activities         2           BED         BES.132         Workshop Based Activities         4           BED         BES.133         Internship-I         4           BED         BES.133         Internship-I         4                                                                                                    | BED                          | BE\$143               | Pedagogy of Mathematics                | 4       |
| BED         BEX.121         Reading and Reflecting on the Texts         2           BED         BEX.122         Application of ICT         2           BED         BEX.123         Dram and Art in Education         2           BED         BEX.124         Understanding the Self and Yoga         2           BED         BEX.134         Understanding the Self and Yoga         4           BED         BEX.132         Workshop Based Activities         4           BED         BEX.133         Internship-I         4           BED         BEX.133         Internship-I         4                                                                                                    | BED                          | BESE132               | Guidance and Counseling                | 4       |
| BED         BES 122         Application of ICT         2           BED         BES 123         Drama and Art in Education         2           BED         BES 123         Understanding the Self and Yoga         2           BED         BES 124         Understanding the Self and Yoga         2           BED         BES 131         Workshop Based Activities         4           BED         BES 132         Workshop Based Activities         4           BED         BES 133         Internship-I         4           BED         BES 133         Internship-I         4                                                                                                    | BED                          | BESL121               | Reading and Reflecting on the Texts    | 2       |
| BED         BEX.123         Drama and Art in Education         2           BED         BEX.124         Understanding the Self and Yoga         2           BED         BEX.124         Understanding the Self and Yoga         4           BED         BEX.131         Workshop Based Activities         4           BED         BEX.132         Workshop Based Activities         4           BED         BEX.133         Internstipul-4         4                                                                                                    | BED                          | BESL122               | Application of ICT                     | 2       |
| BED         BES.124         Understanding the Self and Yoga         2           BED         BES.131         Workshop Based Activities         4           BED         BES.132         Workshop Based Activities         4           BED         BES.133         Internship-I         4           BED         BES.133         Internship-I         4                                                                                                    | BED                          | BESL123               | Drama and Art in Education             | 2       |
| BED         BES,131         Workshop Based Activities         4           BED         BES,132         Workshop Based Activities         4           BED         BES,132         Workshop Based Activities         4           BED         BES,132         International         4           BED         BES,133         International         4                                                                                                    | BED                          | BESL124               | Understanding the Self and Yoga        | 2       |
| BED         BESL132         Workshop Based Activities         4           BED         BESL133         Internshipi-I         4           BED         BESL134         Internshipi-I         4                                                                                                    | BED                          | BESL131               | Workshop Based Activities              | 4       |
| BED         BES.133         Internship         4           SED         SED         43         4                                                                                                    | BED                          | BESL132               | Workshop Based Activities              | 4       |
| PED DECI 124 Internetion II 12                                                                                                    | BED                          | BESL133               | Internship-I                           | 4       |
| De de la serie de la serie de | BED                          | BESL134               | Internship-II                          | 12      |
|                                                                                                    |                              |                       |                                        |         |

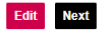

| Correspondence Details                            |                            |   |
|---------------------------------------------------|----------------------------|---|
| Fields marked with the asterisk (*) are mandatory |                            |   |
| Address Line 1*                                   | 501 NEEL DIGANTA APARTMENT | ] |
| Address Line 2                                    | MADHUPUR ROAD              | ] |
| Address Line 3                                    |                            | ] |
| City*                                             | BERHAMPORE                 | ] |
| State*                                            | West Bengal                | ▼ |
| Pincode*                                          | 742101                     | ] |
| Telephone No. with STD Code                       |                            |   |
| Fax No. with STD Code                             |                            |   |
| Mobile No.                                        | 7000309455                 | ] |
| Email ID                                          | deepakkumar@IGNOU.AC.IN    | ] |
|                                                   | Save Next                  |   |

|                                               |                                                    | MADHUPU                     | JR ROAD                                       |                  |                                 |                                  |             | District                                                                         | м         | URSHIDABAD      |              |                    |                 |                  |
|-----------------------------------------------|----------------------------------------------------|-----------------------------|-----------------------------------------------|------------------|---------------------------------|----------------------------------|-------------|----------------------------------------------------------------------------------|-----------|-----------------|--------------|--------------------|-----------------|------------------|
| tate                                          |                                                    | WEST BEI                    | NGAL                                          |                  |                                 |                                  |             | Pincode                                                                          | 74        | 42101           |              |                    |                 |                  |
| alanhana No                                   |                                                    |                             |                                               |                  |                                 |                                  |             | Eav No.                                                                          |           |                 |              |                    |                 |                  |
| elephone No.                                  |                                                    |                             |                                               |                  |                                 |                                  |             | Pax NU.                                                                          |           |                 |              |                    |                 |                  |
| lobile No.                                    |                                                    | 700030945                   | 55                                            |                  |                                 |                                  |             | Email-ID                                                                         | d         | eepakkumar@IGN0 | U.AC.IN      |                    |                 |                  |
| eaching E                                     | xperience (In-Ser                                  | vice Teach                  | ning Experien                                 | ce as Trained    | Element                         | tary Teacher                     | )           |                                                                                  |           |                 |              |                    |                 | Ed               |
| S. IN                                         | I-SERVICE                                          |                             |                                               | SCHO             | OL NAME 8                       | ADDRESS                          |             |                                                                                  | NATURE OF | TYPE OF         | REGISTRATION | TEACHER            | EXP. IN<br>VEAR | EXP. IN<br>MONTH |
| 1 YES                                         | KENE                                               | RIYA VIDYALA<br>AL - 742101 | AYA BERHAMPOR                                 | E NH 34, BABUL E | BONA ROA                        | D, RANINAGAR,                    | BISHNUP     | BERHAMPORE, WEST                                                                 | Permanent | Govt.           | 2400047      | PRIMARY<br>TEACHER | 1               | 1                |
| ourse Det                                     | ails                                               |                             |                                               |                  |                                 |                                  |             |                                                                                  |           |                 |              |                    |                 | Ed               |
| rogramme                                      |                                                    | Cour                        | se Code                                       |                  | N                               | ame of Course                    |             |                                                                                  |           |                 |              |                    | Credits         |                  |
| ED                                            |                                                    | BES                         | 121                                           |                  | c                               | childhood and G                  | rowing Up   |                                                                                  |           |                 |              |                    | 4               |                  |
| BED                                           |                                                    | BEST                        | 122                                           |                  | C                               | Contemporary In                  | dia and Ed  | ation                                                                            |           |                 |              |                    | 4               |                  |
| ED                                            |                                                    | BEST                        | 123                                           |                  | L                               | earning and Tea                  | ching       |                                                                                  |           |                 |              |                    | 4               |                  |
| ED                                            |                                                    | BES                         | 124                                           |                  | L.                              | anguage Acros                    | s the Curri | lum                                                                              |           |                 |              |                    | 2               |                  |
| ED                                            |                                                    | BEST                        | 125                                           |                  | U                               | Inderstanding D                  | isciplines  | d Subjects                                                                       |           |                 |              |                    | 2               |                  |
| ED                                            |                                                    | BEST                        | 126                                           |                  | H                               | (nowledge and (                  | Curriculum  |                                                                                  |           |                 |              |                    | 4               |                  |
| ED                                            |                                                    | BEST                        | 127                                           |                  | A                               | Assessment for I                 | earning     |                                                                                  |           |                 |              |                    | 4               |                  |
| ED                                            |                                                    | BEST                        | 128                                           |                  | c                               | Creating an Inclu                | sive Scho   |                                                                                  |           |                 |              |                    | 2               |                  |
| ED                                            |                                                    | BEST                        | 129                                           |                  | G                               | Sender, School a                 | nd Societ   |                                                                                  |           |                 |              |                    | 2               |                  |
| ED                                            |                                                    | BEST                        | 142                                           |                  | F                               | edagogy of Soc                   | ial Scienc  |                                                                                  |           |                 |              |                    | 4               |                  |
| ED                                            |                                                    | BEST                        | 143                                           |                  | F                               | Pedagogy of Mat                  | hematics    |                                                                                  |           |                 |              |                    | 4               |                  |
| ED                                            |                                                    | BESE                        | E132                                          |                  | G                               | Buidance and Co                  | unseling    |                                                                                  |           |                 |              |                    | 4               |                  |
| ED                                            |                                                    | BESI                        | L121                                          |                  | F                               | Reading and Ref                  | lecting on  | Texts                                                                            |           |                 |              |                    | 2               |                  |
| BED                                           |                                                    | BESI                        | .122                                          |                  | A                               | Application of IC                | т           |                                                                                  |           |                 |              |                    | 2               |                  |
| BED                                           |                                                    | BESI                        | _123                                          |                  | 0                               | Drama and Art in                 | Education   |                                                                                  |           |                 |              |                    | 2               |                  |
| BED                                           |                                                    | BESL                        | _124                                          |                  | L                               | Inderstanding t                  | e Self and  | oga                                                                              |           |                 |              |                    | 2               |                  |
| ED                                            |                                                    | BESL                        | L131                                          |                  | v                               | Vorkshop Based                   | Activities  |                                                                                  |           |                 |              |                    | 4               |                  |
| SED                                           |                                                    | BESI                        | 132                                           |                  | ×                               | vorkshop Based                   | Activities  |                                                                                  |           |                 |              |                    | 4               |                  |
| SED<br>ICD                                    |                                                    | BESI                        | 133                                           |                  |                                 | nternsnip-I                      |             |                                                                                  |           |                 |              |                    | 4               |                  |
| SED                                           |                                                    | BESI                        | 134                                           |                  |                                 | nternsnip-li                     |             |                                                                                  |           |                 |              |                    | 12              |                  |
| ee Details                                    | i i                                                |                             |                                               |                  |                                 |                                  |             |                                                                                  |           |                 |              |                    |                 |                  |
| Gateway                                       | Bank Ref. No.                                      | E                           | Bank TXN. ID.                                 | Fe               | es                              | Amount                           |             | tus                                                                              |           |                 |              |                    |                 |                  |
| IDFC                                          | 12581050061                                        | 20214484                    | 1635450                                       | Admission_fe     | e                               | 55000.00                         | SUCCI       | s                                                                                |           |                 |              |                    |                 |                  |
| IDFC                                          | 12581050061                                        | 20214484                    | 1635450                                       | Entrance_Fee     | •                               | 1000.00                          | SUCCI       | S                                                                                |           |                 |              |                    |                 |                  |
|                                               |                                                    |                             |                                               |                  |                                 |                                  |             |                                                                                  |           |                 |              |                    |                 |                  |
|                                               |                                                    |                             |                                               |                  |                                 |                                  |             |                                                                                  |           |                 |              |                    |                 |                  |
| pload Det                                     | ails                                               |                             |                                               |                  |                                 |                                  |             |                                                                                  |           |                 |              |                    |                 |                  |
| Click on Im<br>Original Siz<br>SC/ ST/ OBC/   | age to Open/Close<br>te.<br>EWS Certificate        |                             | Click on Imag<br>Original Size.<br>Photograph | e to Open/Close  | Click of<br>Origin<br>Signature | on Image to Ope<br>al Size.<br>e | n/Close     | Click on Image to Open/Close<br>Original Size.<br>Graduation Final Year Markshee | t         |                 |              |                    |                 |                  |
| Click on Im<br>Original Siz<br>Professional C | age to Open/Close<br>te.<br>Qualification Markshee | t/ Certificate 1            |                                               |                  |                                 |                                  |             |                                                                                  |           |                 |              |                    |                 |                  |
| elf Declar                                    | ation                                              |                             |                                               |                  |                                 |                                  |             |                                                                                  |           |                 |              |                    |                 |                  |
| on boolun                                     |                                                    |                             |                                               |                  |                                 |                                  |             |                                                                                  |           |                 |              |                    |                 |                  |

After Accepting (Term and condition ) and clicking over the Accept & Submit button, the following screen will appear

Accept & Submit

| DME F. Your form has been submitted, We will send a seperate mail after confirmation !!! | STATUS<br>Welcome GRUESH KUMAR SINGH<br>Programme BED  |
|------------------------------------------------------------------------------------------|--------------------------------------------------------|
| ок                                                                                       | STATUS<br>Welcome GIRUESH KUMAR SINGH<br>Programme BED |
|                                                                                          | STATUS<br>Welcome GRUESH KUMAR SINGH<br>Programme (BED |
|                                                                                          | Welcome GIRUESH KUMAR SINGH<br>Programme :BED          |
|                                                                                          | Control No:211T378438<br>Session:Jan-2021              |
|                                                                                          | Programme Details                                      |
|                                                                                          | Ocurse Details                                         |
|                                                                                          | Personal Details                                       |
|                                                                                          | GEducational Qualification                             |
|                                                                                          | Professional Qualification                             |
|                                                                                          | 6 Correspondence Details                               |
|                                                                                          | Teaching Experience                                    |
|                                                                                          | Upload Documents                                       |
|                                                                                          | Confirm Details                                        |

# After submission by the student, This form will appear in the RC Module for sending offer letter.

The Screen will be as below

Send Offer Letter (Click here) Send Offer Lette

After clicking over the "Send Offer Letter", choose "Offer to be sent" and click over the Search Button

The following sceen will be available

|           |            |       |                      |           |            |                         |         | Send Offer Letter |               |                     |                    | r     |
|-----------|------------|-------|----------------------|-----------|------------|-------------------------|---------|-------------------|---------------|---------------------|--------------------|-------|
|           |            |       |                      |           |            |                         |         |                   |               | Select Option :     | Offer to be sent 🗸 | Searc |
| Send Mail | Form No.   | Staue | Nama                 | Drogramme | Mobile     | Email                   | Approve | Deject            | Discrepancies | Discrepancies Demou | e Cancel Permet    |       |
|           | 211T378438 | Staus | GIRIJESH KUMAR SINGH | BED       | 7000309455 | deepakkumar@IGNOU.AC.IN | x       | ×                 | ×             | × x                 | e Cancel Request   |       |
|           | 211T378383 |       | PRITIKANA KHANRA     | BED       | 7797334063 | deepakkumar@ignou.ac.in | ×       | ×                 | ×             | ×                   | ×                  |       |
| Se        | nd Offer M | ail   |                      |           |            |                         |         |                   |               |                     |                    |       |

Now this Form is available to send offer letter to the student for the payment. After sending the offer letter this Data will be moved in Student basket. And following screen will be available for RC.

Send Offer Letter

 Send Mail
 Form No.
 Staus
 Name
 Programme
 Mobile
 Email
 Approve
 Reject
 Discrepancies
 Discrepancies
 Remove
 Cancel Request

 2111376383
 PRITIKANA KHANRA
 BED
 7797334063
 deepakkumar@ignou ac.in
 Image: Cancel Regularity
 Image: Cancel Regularity
 Image: Cancel Regularity
 Image: Cancel Regularity
 Image: Cancel Regularity
 Image: Cancel Regularity
 Image: Cancel Regularity
 Image: Cancel Regularity
 Image: Cancel Regularity
 Image: Cancel Regularity
 Image: Cancel Regularity
 Image: Cancel Regularity
 Image: Cancel Regularity
 Image: Cancel Regularity
 Image: Cancel Regularity
 Image: Cancel Regularity
 Image: Cancel Regularity
 Image: Cancel Regularity
 Image: Cancel Regularity
 Image: Cancel Regularity
 Image: Cancel Regularity
 Image: Cancel Regularity
 Image: Cancel Regularity
 Image: Cancel Regularity
 Image: Cancel Regularity
 Image: Cancel Regularity
 Image: Cancel Regularity
 Image: Cancel Regularity
 Image: Cancel Regularity
 Image: Cancel Regularity
 Image: Cancel Regularity
 Image: Cancel Regularity
 Image: Cancel Regularity
 Image: Cancel Regularity
 Image: Cancel Regularity
 Image: Cancel Regularity
 Image: Cancel Regularity
 Image: Cancel Regularity
 Image: Cancel Regula

#### After sending the Offer mail, following mail will be received by the student

衬 Gmail

Deepak Web Dev <deepakkumar@ignou.ac.in>

#### Offer of Admission in Bachelor of Education (B.Ed) Programme, January 2021 Session

1 message

noreply2-bed@ignou.ac.in <noreply2-bed@ignou.ac.in> To: deepakkumar@ignou.ac.in Mon, Aug 23, 2021 at 11:32 AM

Dear GIRIJESH KUMAR SINGH, This has reference to your Application No.211T378438 for admission in B.Ed Programme, January 2021.

We are happy to inform you that your application has been shortlisted for admission in the Programme. You are advised to log into your account and make the payment of the Programme Fee of. Rs.55,000/- (Rupees Fifty five Thousand only) online. The payment link has been activated in your account.

## You are required to make the payment by 30-08-2021, failing which the payment link shall be de-activated, and the offer of admission made to you shall stand withdrawn.

Please note that this offer is being made on the basis of the verification of documents uploaded by you. The University may ask you to present your original certificates, if necessary. If at any point of time, it is found that any document uploaded by you is false/manipulated, your admission in the programme shall be cancelled forthwith and the fee paid by you shall be forfeited.

With best wishes,

Yours sincerely,

Regional Director KOLKATA Address -BIKASH BHAWAN, 4TH FLOOR NORTH BLOCK SALT LAKE, BIDHAN NAGAR City - KOLKATA - 700 091 State -WEST BENGAL

E-mail ID - rckolkata@ignou.ac.in

\*\*\* This is an automatically generated email, please do not reply \*\*\*

## After Login by the student, the following Screen will be available to the student.

| Control Number:211T378438                 | Programme              | : BED                            |                                   |                                                     |                        |                       | Θ               | Continue |
|-------------------------------------------|------------------------|----------------------------------|-----------------------------------|-----------------------------------------------------|------------------------|-----------------------|-----------------|----------|
| 1. Programme 2. Course<br>Details Details | 3. Personal<br>Details | 4. Educational<br>Qualifications | 5. Professional<br>Qualifications | 6. Correspondence 7. Teaching<br>Details Experience | 8. Upload<br>Documents | 9. Confirm<br>Details | 10. Fee Details | •        |

### After clicking over continue

| Course Details |             |                                     | Edit    |
|----------------|-------------|-------------------------------------|---------|
| Programme      | Course Code | Name of Course                      | Credits |
| BED            | BES121      | Childhood and Growing Up            | 4       |
| BED            | BES122      | Contemporary India and Education    | 4       |
| BED            | BES122      | Learning and Teaching               | 4       |
| RED            | DES123      | Learning and reaching               | 2       |
| RED            | DES124      | Language Across the Curriculum      | 2       |
| RED            | DES125      | Knewledge and Curriculum            | 2       |
| BED            | BES126      | Knowledge and Curriculum            | 4       |
| BED            | BES127      | Assessment for Learning             | 4       |
| BED            | BES128      | Creating an Inclusive School        | 2       |
| BED            | BES129      | Gender, School and Society          | 2       |
| BED            | BES142      | Pedagogy of Social Science          | 4       |
| BED            | BES143      | Pedagogy of Mathematics             | 4       |
| BED            | BESE132     | Guidance and Counseling             | 4       |
| BED            | BESL121     | Reading and Reflecting on the Texts | 2       |
| BED            | BESL122     | Application of ICT                  | 2       |
| BED            | BESL123     | Drama and Art in Education          | 2       |
| BED            | BESL124     | Understanding the Self and Yoga     | 2       |
| BED            | BESL131     | Workshop Based Activities           | 4       |
| BED            | BESL132     | Workshop Based Activities           | 4       |
| BED            | BESL133     | Internship-I                        | 4       |
| BED            | BESL134     | Internship-II                       | 12      |
|                |             |                                     |         |

#### Fee Details

| Gateway | Bank Ref. No. | Bank TXN. ID.   | Fees          | Amount   | Status  |
|---------|---------------|-----------------|---------------|----------|---------|
| HDFC    | 12581050061   | 202144841635450 | Admission_fee | 55000.00 | SUCCESS |
| HDFC    | 12581050061   | 202144841635450 | Entrance_Fee  | 1000.00  | SUCCESS |
|         |               |                 |               |          |         |

| Upload Details                                                                                        |                                                              |                                                             |                                                                                   |  |
|----------------------------------------------------------------------------------------------------|--------------------------------------------------------------|-------------------------------------------------------------|-----------------------------------------------------------------------------------|--|
| Click on Image to Open/Close<br>Original Size.<br>SC/ ST/ OBC/ EWS Certificate                        | Click on Image to Open/Close<br>Original Size.<br>Photograph | Click on Image to Open/Close<br>Original Size.<br>Signature | Click on Image to Open/Close<br>Original Size.<br>Graduation Final Year Marksheet |  |
| Click on Image to Open/Close<br>Original Size.<br>Professional Qualification Marksheet/ Certificate 1 |                                                              |                                                             |                                                                                   |  |
| Colf Declaration                                                                                      |                                                              |                                                             |                                                                                   |  |

Self Declaration

□ I hereby declare that I have read and understood the conditions of eligibility for the B.Ed. programme for which I seek admission. I fulfill the minimum eligibility criteria on last date of submission of this application form. I shall provide proof of my eligibility along with the original certificates in the event of qualifying for admission after. Entrance Test at the time of counselling, I have carefully studied the rules of the University as given in the prospectus and I accept them and shall not raise any dispute in future over the same rules. In the event of any information being found blank, incorrect or misleading my candidature shall be liable to cancellation by the University at any time and I shall not be entitled to refund of any fee paid by me to the University.

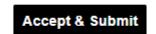

### **After submision**

| THE PEOPLE'S<br>UNIVERSITY | HOME FAQ LOGOUT                                                                                                    |                                                                        |
|----------------------------|----------------------------------------------------------------------------------------------------|------------------------------------------------------------------------|
| ee Detail                  |                                                                                                    |                                                                        |
|                            | Note:                                                                                                    | STATUS                                                                 |
|                            | Payment can be made through Debit card Credit Card Online banking of any bank.     Please choose one of the payment gateways i.e. HOFC or IDB for making payment. | Welcome GIRJESH KUMAR SINGH<br>Programme BED<br>Control No.2(117376438 |
|                            | Select the Mode of Payment [Select                                                                                                    | SessionJan-2021  Programme Details                                     |
|                            |                                                                                                    | Course Details                                                         |
|                            |                                                                                                    | Personal Details                                                       |
|                            |                                                                                                    | GEducational Qualification                                             |
|                            |                                                                                                    |                                                                        |
|                            |                                                                                                    | Correspondence Details                                                 |
|                            |                                                                                                    | Teaching Experience                                                    |
|                            |                                                                                                    | Upload Documents                                                       |
|                            |                                                                                                    | OConfirm Details                                                       |

## After choosing the payment options

| Online Paymen     | t           |              |    |
|-------------------|-------------|--------------|----|
| Fee Details       |             |              | ST |
| Control Number :- | 211T378438  |              |    |
| Transaction ID :- | 211R378438  |              |    |
| Programme Name :- | BED         |              |    |
| Fee :-            | Rs. 55000/- |              | ,  |
|                   |             | Make Payment |    |
|                   |             |              |    |
|                   |             |              | '  |

After Clicking over the Make Payment Button, Following screen will be available

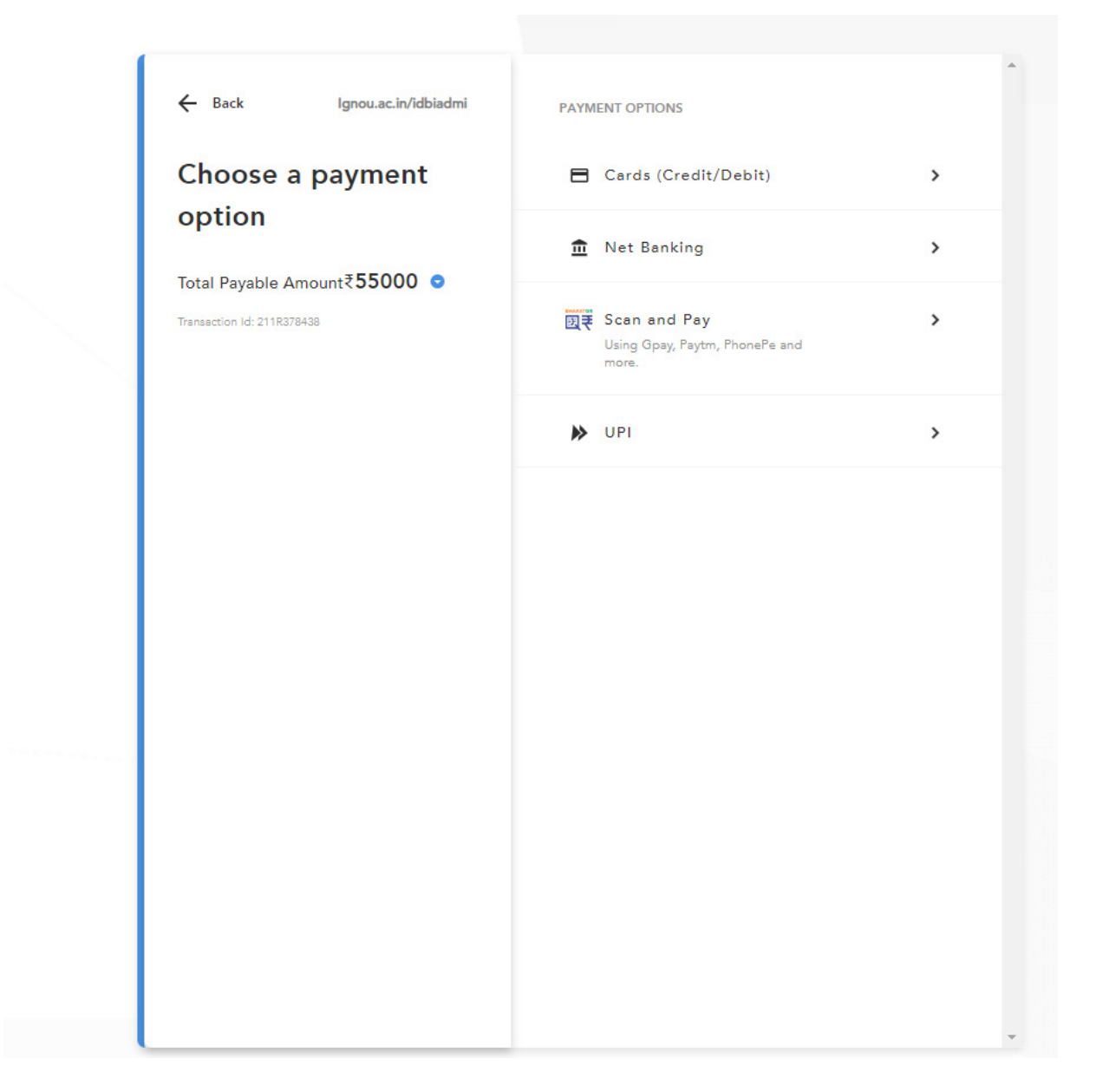

## After Choosing the Card Option

| ← Back                     | Ignou.ac.in/idbiadmi | NEW CARD     |                                   |
|----------------------------|----------------------|--------------|-----------------------------------|
| Enter new                  | card                 | Card Number  |                                   |
| Total Payable Amo          | unt₹ <b>55000 ⊙</b>  | Enter Card   | Number                            |
| Transaction Id: 211R378438 |                      | Expiry       | CVV 🔮                             |
|                            |                      | MM/YY        | Enter CVV                         |
|                            |                      | Name on Card |                                   |
|                            |                      | Enter name   | as on card                        |
|                            |                      | Save this op | ption securely for faster payment |
|                            |                      |              | PROCEED                           |
|                            |                      |              |                                   |

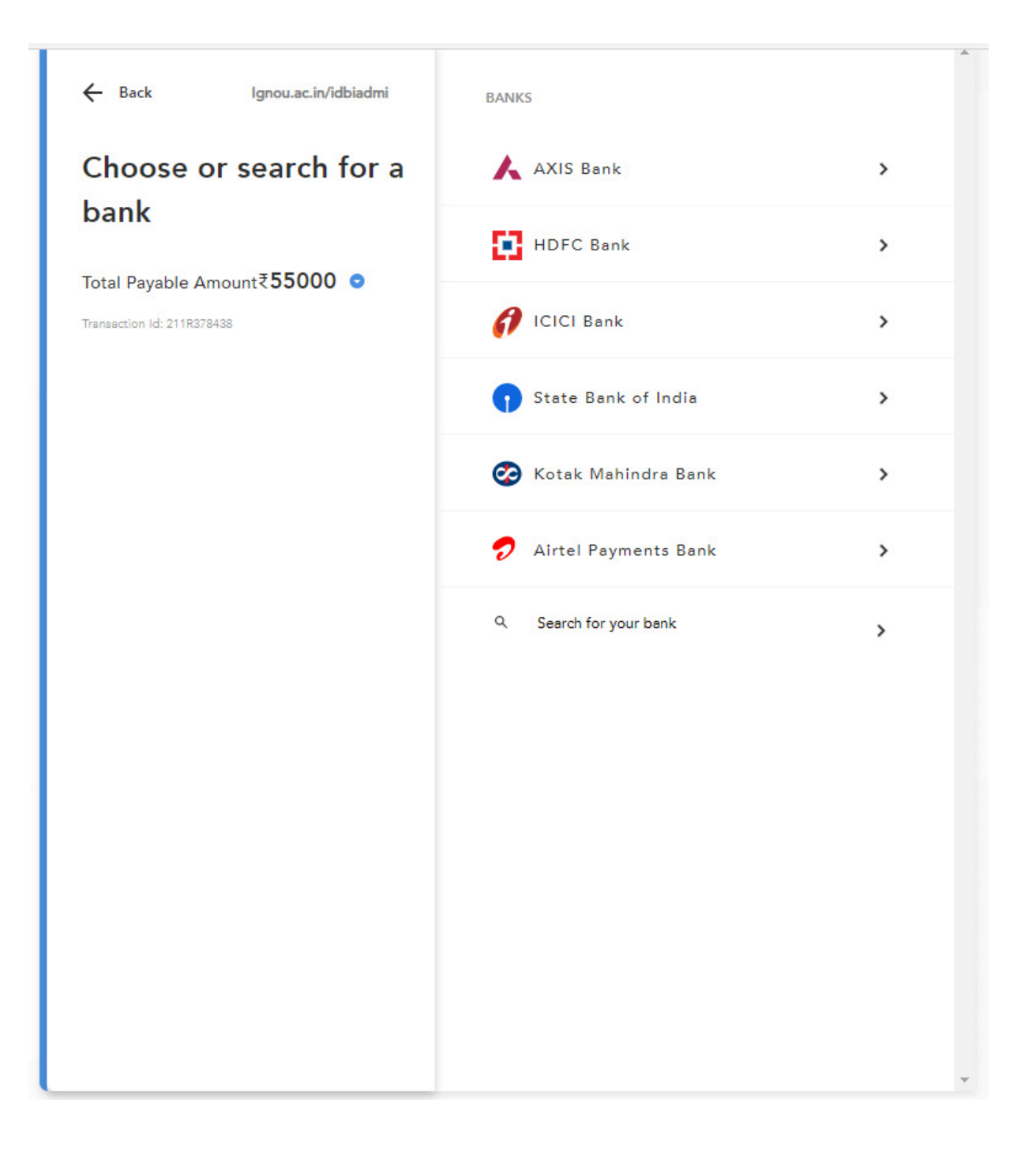

After making the payment by the student, The data will be displayd to the RC

LSC Final Allotment (Click here) Allotment of LSC

## After Clicking over LSC Final Allotment, select the options

|           | LSC Allotment                      |  |
|-----------|------------------------------------|--|
| Select Op | otion : LSC to be alloted 🗸 Search |  |

## After Clicking over the Search button, Following Screen will be appear

| Form No.   | Staus             | Name        | Programme | Mobile     | Email                   | Approve |
|------------|-------------------|-------------|-----------|------------|-------------------------|---------|
| 211T377694 | Payment Completed | SUNIL KUMAR | BED       | 9068831354 | sunilkanwal99@gmail.com | n 🗴     |

#### After Clicking over the form no., Following screen will be appear

| S. No.                                              | Qualific                                                           | Main Subjects    | ain Subjects Year of Passing Division |                                                   | Division                                                                     | % of Marks                                                       |                                              | University        |      |                    |                |  |
|-----------------------------------------------------|--------------------------------------------------------------------|------------------|---------------------------------------|---------------------------------------------------|------------------------------------------------------------------------------|------------------------------------------------------------------|----------------------------------------------|-------------------|------|--------------------|----------------|--|
| 1                                                   | 005 : GRADUATION                                                   | OR EQUIVALEN     | Г                                     | B.A.                                              | 2                                                                            | 2016                                                             | First                                        | 61.08             |      | KURUKSHETRA UNIVER |                |  |
| 23. Professiona                                     | al Qualification:                                                  |                  |                                       |                                                   |                                                                              |                                                                  |                                              |                   |      |                    |                |  |
| S. No.                                              | Name of Programme Mode of St                                       |                  |                                       |                                                   | ۱                                                                            | Whether NCTE                                                     | Recognized                                   |                   | Year | Division           | % of Marks     |  |
| 1                                                   | D.ED                                                               |                  | Face                                  | to Face                                           |                                                                              | Yes                                                              |                                              |                   | 2012 | First              | 84.25          |  |
| 24. Teaching E                                      | xperience (If Any):                                                |                  |                                       |                                                   |                                                                              |                                                                  |                                              |                   |      |                    |                |  |
| S. No.                                              | In-Service Teacher                                                 | School N         | ame & Address                         | s Nati                                            | ure of Post                                                                  | Type of Sc                                                       | hool                                         | Registration No.  |      | Exp. in Year       | Exp. in Months |  |
| 1                                                   | NO                                                                 |                  |                                       |                                                   |                                                                              |                                                                  |                                              |                   |      |                    |                |  |
| 211R377694 H                                        | HDFC 55000 1235                                                    | 515016162 8/23/2 | 2021 1:04:28 PN                       | л                                                 |                                                                              |                                                                  |                                              |                   |      |                    |                |  |
| 211R377694 F                                        | HDFC 55000 1235<br>V Study Centre Choices :                        | 515016162 8/23/2 | 2021 1:04:28 PN                       | 06 CHAN<br>06 CHAN                                | DIGARH : 06016F<br>DIGARH : 06016F                                           | P DEV SAMAJ C                                                    | COLLEGE OF E                                 | DU.<br>DU.        |      |                    |                |  |
| 211R377694 F                                        | HDFC 55000 1235                                                    | 515016162 8/23/2 | 2021 1:04:28 PN                       | 06 CHAN<br>06 CHAN<br>06 CHAN<br>06 CHAN          | DIGARH : 06016F<br>DIGARH : 06016F<br>DIGARH : 06016F                        | P DEV SAMAJ C<br>P DEV SAMAJ C<br>P DEV SAMAJ C                  | COLLEGE OF E<br>COLLEGE OF E<br>COLLEGE OF E | DU.<br>DU.<br>DU. |      |                    |                |  |
| 211R377694 F<br>Regional Centre<br>Allotted Regiona | HDFC 55000 1235<br>// Study Centre Choices :<br>al Centre          | 515016162 8/23/2 | 2021 1:04:28 PN                       | 06 CHAN<br>06 CHAN<br>06 CHAN<br>06 CHAN          | DIGARH : 06016F<br>DIGARH : 06016F<br>DIGARH : 06016F                        | P DEV SAMAJ (<br>P DEV SAMAJ (<br>P DEV SAMAJ (<br>P DEV SAMAJ ( | COLLEGE OF E                                 | DU.<br>DU.<br>DU. |      |                    |                |  |
| 211R377694 F<br>Regional Centre<br>Allotted Regiona | HDFC 55000 1235<br>// Study Centre Choices :<br>al Centre<br>entre | 515016162 8/23/2 | 2021 1:04:28 PN                       | 06 CHAN<br>06 CHAN<br>06 CHAN<br>Selec<br>Selec   | DIGARH : 06016F<br>DIGARH : 06016F<br>DIGARH : 06016F<br>L                   | P DEV SAMAJ (<br>P DEV SAMAJ (<br>DEV SAMAJ (<br>V               | COLLEGE OF E<br>COLLEGE OF E<br>COLLEGE OF E | DU.<br>DU.<br>DU. |      |                    |                |  |
| 211R377694 F<br>Regional Centre<br>Motted Regiona   | HDFC 55000 1235<br>// Study Centre Choices :<br>al Centre<br>entre | 515016162 8/23/2 | 2021 1:04:28 PN                       | 06 CHAN<br>06 CHAN<br>06 CHAN<br>06 CHAN<br>Selec | DIGARH : 06016F<br>DIGARH : 06016F<br>DIGARH : 06016F<br>IGARH : 06016F<br>t | P DEV SAMAJ C<br>DEV SAMAJ C<br>DEV SAMAJ C                      | COLLEGE OF E<br>COLLEGE OF E<br>COLLEGE OF E | DU.<br>DU.<br>DU. |      |                    |                |  |

## After final Allotment of Study Center, the following screen will appear

| TxnID PaymentType Amount PGTXNID Date                                          |
|--------------------------------------------------------------------------------|
| 211R378438 IDBI 55000 100095499182 23-08-2021 14:13:05                         |
|                                                                                |
| Aegional Centre/ Study Centre Choices : 28 KOLKATA : 2861 INSTT.OF EDU.& PRIM. |
|                                                                                |
| Allotted Regional Centre 28 : KOLKATA V                                        |
| Alloted Study Centre 2861 : INSTT.OF EDU.& PRIMARY TE/                         |
| INSTT.OF EDU.& PRIMARY TEACHRS                                                 |
| IGNOU PROG. STUDY CENTRE<br>TRAINING COMPLEX. PO HALDIA                        |
| TOWNSHIP,                                                                      |
|                                                                                |

## After Clicking over the submit, the Following message will be displayed

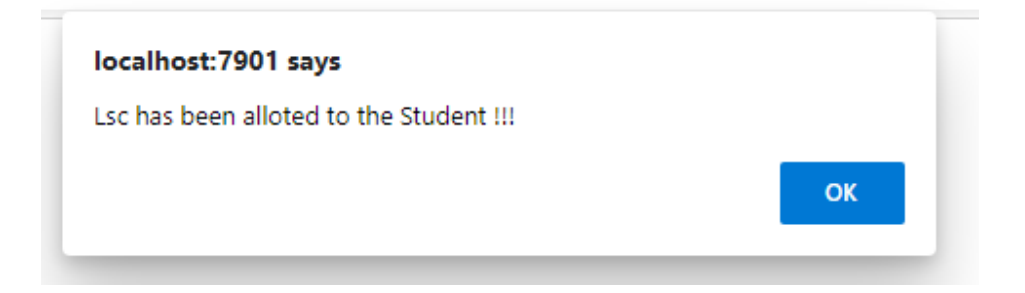

## After that this form will appear

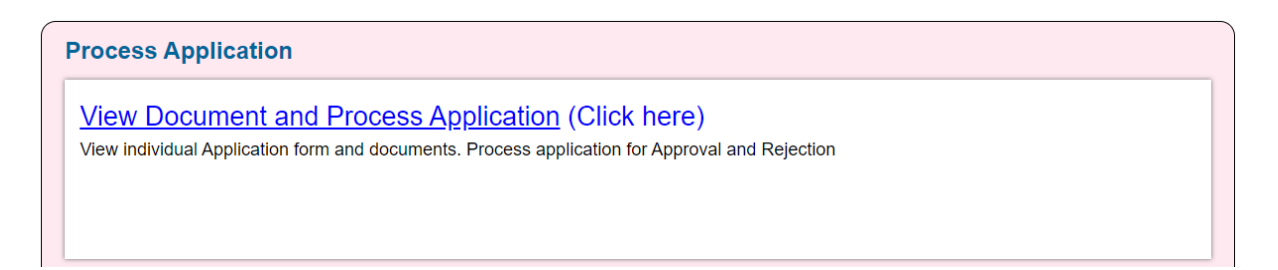

## After Clicking over that, This form will appear with approve tag as below

| View Documents and Process Session 01-Jan-2021 V Select Criteria All |                      |                            |           |            |                         |         |        |               | × <b>∩</b>              |                   |
|----------------------------------------------------------------------|----------------------|----------------------------|-----------|------------|-------------------------|---------|--------|---------------|-------------------------|-------------------|
| Form No.                                                             | Staus                | Name                       | Programme | Mobile     | Email                   | Approve | Reject | Discrepancies | Discrepancies<br>Remove | Cancel<br>Request |
| <u>211T376785</u>                                                    | 00000000             | MAHESH<br>PAL              | BED       | 8287965671 | deepakkumar@ignou.ac.in | ×       | ×      | ×             | ×                       | ×                 |
| 211T378438                                                           | Payment<br>Completed | GIRIJESH<br>KUMAR<br>SINGH | BED       | 7000309455 | deepakkumar@IGNOU.AC.IN | _∕∽     | ×      | *             | *                       | ×                 |
| 211T378759                                                           | Payment<br>Completed | amit<br>Bhaumik            | BED       | 9674125606 | deepakkumar@IGNOU.AC.IN | ×       | ×      | ×             | ×                       | ×                 |
| <u>211T380241</u>                                                    | Payment<br>Completed | SAURAV<br>KUMAR            | BED       | 7903095466 | deepakkumar@IGNOU.AC.IN | ×       | ×      | ×             | *                       | ×                 |

After the admission is "Finally Approved" by the Nodal RC, then enrollment number will be assigned to the students **from the HQ end** and the Nodal RC / Regional Center will issue manual ID card to the student.

#### **Limitations:**

- There is no provision to download data by the RC.
- There is no provision to download I card by the student.
- There is no provision to download Fee Receipt by the student.
- Once 7 days expire from the Offer date, then there is no provision for the payment by the student.

**Resolution of Discrepancies :** 

First, the following screen will be available

**Process Application** 

<u>View Document and Process Application</u> (Click here) View individual Application form and documents. Process application for Approval and Rejection

### After clicking over, the following screen will be available

| View Documents and Process Session 01-Jan-2021  Select Criteria All |                      |                            |           |            |                         |          |        |               |                         | 7 (1110           |
|---------------------------------------------------------------------|----------------------|----------------------------|-----------|------------|-------------------------|----------|--------|---------------|-------------------------|-------------------|
| Form No.                                                            | Staus                | Name                       | Programme | Mobile     | Email                   | Approve  | Reject | Discrepancies | Discrepancies<br>Remove | Cancel<br>Request |
| <u>211T376785</u>                                                   | 00000000             | MAHESH<br>PAL              | BED       | 8287965671 | deepakkumar@ignou.ac.in | ×        | ×      | ×             | ×                       | ×                 |
| 211T378438                                                          | Payment<br>Completed | GIRIJESH<br>KUMAR<br>SINGH | BED       | 7000309455 | deepakkumar@IGNOU.AC.IN | <b>~</b> | ×      | *             | ×                       | ×                 |
| <u>211T378759</u>                                                   | Payment<br>Completed | amit<br>Bhaumik            | BED       | 9674125606 | deepakkumar@IGNOU.AC.IN | ×        | ×      | ×             | ×                       | ×                 |
| <u>211T380241</u>                                                   | Payment<br>Completed | SAURAV<br>KUMAR            | BED       | 7903095466 | deepakkumar@IGNOU.AC.IN | ×        | ×      | ×             | ×                       | ×                 |
| <u>211T380128</u>                                                   | Payment<br>Completed | NAMRATA<br>SINGH           | BED       | 9163421454 | deepakkumar@IGNOU.AC.IN | ×        | ×      | ×             | ×                       | ×                 |
|                                                                     | -                    |                            |           |            |                         |          |        |               |                         |                   |

## After clicking over the form

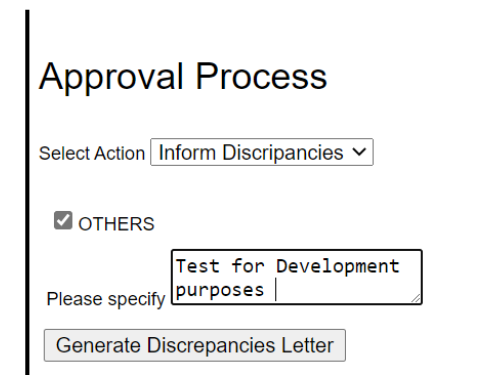

# After generating Discrepancies Letter, following screen will appear to the student.

| Control Number:211T376785<br>No.:00000000 | Programme           | : BED Enrol               | ment<br>🕒              | Remove Descripancy  |
|-------------------------------------------|---------------------|---------------------------|------------------------|---------------------|
| Programme Course<br>Details Details       | Personal<br>Details | Correspondence<br>Details | Teaching<br>Experience | Upload<br>Documents |
| Confirm Fee Details<br>Details            |                     |                           |                        |                     |
|                                           |                     |                           |                        |                     |

#### Next screen to the student

Remove discrepancy
OTHERS
Test for Development purposes

#### **Document Instructions**

- 1. It is suggested to scan documents from your originals.
- Reservation-: The University provides reservation of seats for Scheduled Castes, Scheduled Tribes, non-creamy layer of OBC, War Widows, Kashmiri Migrants and Physically Handicapped learners, as per the Government of India rules, for admission to its various programmes. However, submission on forged certificate under any category shall lead not only to cancellation of admission but also be legally implicated as per Govt. of India rule.

#### **Self Declaration**

I hereby declare that I have read and understood the conditions of eligibility for the programme for which I seek admission. To the best of my knowledge and belief, I fulfill the minimum eligibility criteria and I have provided necessary information and relevant documents with this application. I further undertake that i have not concealed or distorted any other information and in the event of any information or uploaded documents is found to be incorrect, false or misleading, my candidature shall be liable for cancellation by the university at any time and I shall have no claim of any nature including refund of any fee paid by me and all the benefits availed by me shall be summarily withdrawn. I do undertake that I have carefully studied the rules of the university as given in the prospectus and I accept them in totality and shall not raise any dispute over the same. I do understand that the university can amend or change any rules without advance intimation and I will be abiding by them.

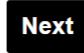

## Once student will remove the discrepancy, following screen will be appear to the student.

| Form Preview                                                                                                    |                                                                                                    | <b>a</b>                  |
|----------------------------------------------------------------------------------------------------|----------------------------------------------------------------------------------------------------|---------------------------|
| ignou<br>THE PEOPLE'S<br>UNIVERSITY                                                                                                    |                                                                                                    | जन-जन का<br>विश्वविद्यालय |
|                                                                                                    | Registration Form                                                                                                    |                           |
| Control Number<br>Enrollment Number<br>1. Programme Code:<br>2. Name of the Programme:<br>3. Regional Centre Code:Name<br>4. Exam Centre Code:Name<br>5. Name of the Candidate:<br>6. Name of FATHER | 211T376785<br>00000000<br>BED<br>BED : BACHELOR OF EDUCATION<br>28 : KOLKATA<br>28160 : HOWRAH<br>MAHESH PAL<br>MAHIPAI | Photograph                |
| Regional Centre Alloted :<br>Study Centre Allotted :<br>Study Medium:                                                                                                    | 28<br>28235<br>ENGLISH                                                                                                  |                           |
| 7. Address for Correspondence<br>a) Address Line 1:<br>Address Line 2:                                                                                                    | :<br>KHASRA NO 414<br>STREET NO 16                                                                                      | Signature of the Student  |

#### Again this form will be appear in RC module

#### After discrepancy generated, the following screen will be appearing.

| View Documents and Process Session 01-Jan-2021 Select Criteria All |                      |                            |           |            |                         |          |        |               | ×Q.                     | Annoi             |
|--------------------------------------------------------------------|----------------------|----------------------------|-----------|------------|-------------------------|----------|--------|---------------|-------------------------|-------------------|
| Form No.                                                           | Staus                | Name                       | Programme | Mobile     | Email                   | Approve  | Reject | Discrepancies | Discrepancies<br>Remove | Cancel<br>Request |
| <u>211T376785</u>                                                  | 00000000             | MAHESH<br>PAL              | BED       | 8287965671 | deepakkumar@ignou.ac.in | ×        | ×      | <b>~</b>      | ×                       | ×                 |
| 211T378438                                                         | Payment<br>Completed | GIRIJESH<br>KUMAR<br>SINGH | BED       | 7000309455 | deepakkumar@IGNOU.AC.IN | <b>~</b> | ×      | ×             | ×                       | ×                 |

#### After discrepancy is raised, the student will receive the following mail

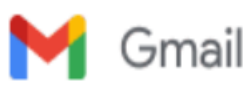

Deepak Web Dev <deepakkumar@ignou.ac.in>

#### **Registration Discrepancies**

1 message

noreply2-bed@ignou.ac.in <noreply2-bed@ignou.ac.in> To: deepakkumar@ignou.ac.in Mon, Aug 23, 2021 at 4:37 PM

Dear MAHESH PAL,

Registration Number: 211T376785,

Name of the Programme: B.Ed,

While processing your application, the following discrepancies have been found:

1. OTHERS Test for Development purposes

You are advised to remove the above listed discrepancies by clicking the following URL https://sedservices.ignou.ac.in/ENTRANCEBED/LOGIN.ASPX

After login following steps need to be taken:

Step-1: Please click on remove discrepancies button from your dashboard.

Step-2: Please Upload the document (only for discrepencies)

Step-3: Please tick the relevent checkbox

Step-4: Please tick on self Declaration checkbox

Step-5: Please click the next button for submission

Please remove the discrepancy within 03 days of generation of this letter so that we may further process your application.

Best wishes, Regional Director

IGNOU Regional Director - KOLKATA Address - BIKASH BHAWAN, 4TH FLOOR NORTH BLOCK SALT LAKE, BIDHAN NAGAR City - KOLKATA - 700 091 State -WEST BENGAL

E-mail ID - rckolkata@ignou.ac.in

\*\*\* This is an automatically generated email, please do not reply \*\*\*

After remove discrepancy by the student, the following screen will be appearing.

| View Documents and Process Session 01-Jan-2021 V Select Criteria All V |                      |                            |           |            |                         |         |        |               |                         |                   |
|------------------------------------------------------------------------|----------------------|----------------------------|-----------|------------|-------------------------|---------|--------|---------------|-------------------------|-------------------|
| Form No.                                                               | Staus                | Name                       | Programme | Mobile     | Email                   | Approve | Reject | Discrepancies | Discrepancies<br>Remove | Cancel<br>Request |
| <u>211T376785</u>                                                      | 00000000             | MAHESH<br>PAL              | BED       | 8287965671 | deepakkumar@ignou.ac.in | ×       | ×      | ×             | <ul> <li></li> </ul>    | ×                 |
| <u>211T378438</u>                                                      | Payment<br>Completed | GIRIJESH<br>KUMAR<br>SINGH | BED       | 7000309455 | deepakkumar@IGNOU.AC.IN | V       | ×      | ×             | ×                       | ×                 |

After that, the same processes are to be followed by the RC and the Student, as mentioned above for completion of the admission.